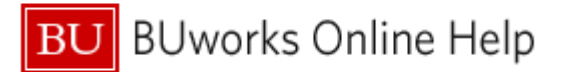

## Introduction

## **Process and Trigger**

This document describes how to view P-Card data in any of these three detail-level reports:**Transaction Detail** and **Transaction Detail w/ Payroll Detail** in the Funds Management (Distributed) folder, and **Grant Document for Expenditures** in the Grants Management (Distributed) folder. Additional P-Card data, specifically cardholder name and vendor, became available in transactions posted after April 26, 2013.

## Prerequisites

• To allow you to follow the steps in this work instruction you must be familiar with, and know how to run, at least one of the reports discussed in this document.

## Menu Path

BUworks Central  $\rightarrow$ Reporting  $\rightarrow$ Accounting (FI)  $\rightarrow$  Funds Management (Distributed)  $\rightarrow$ Transaction Detail Report

- BUworks Central →Reporting →Accounting (FI) → Funds Management (Distributed) →Transaction Detail w/ Payroll Detail Report
- BUworks Central →Reporting →Accounting (FI) → Grants Management (Distributed) →Grant Document for Expenditures Report

#### Transaction

None

## Tips and Tricks

• Instructions calling for a mouse right-click can be executed on a Macintosh computer with a one-button mouse by holding down the **CTRL** key while clicking.

## **Referenced Online Help Documents**

- BW How to Filter Report Data
- <u>BW How to Add, Remove, or Move a Column in a Report</u>

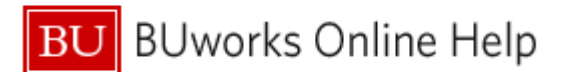

# Instructions

## **Execute one of the Transaction Detail Reports**

## Filter to Show Only P-Card Transactions

Use the filter function to allow you to focus on P-Card transactions within the report.

| Document typ  | El doc number -               | Vendor ≞ Vendor Inv | /oice ≞ |
|---------------|-------------------------------|---------------------|---------|
| G/L Account   | Васк                          |                     |         |
| C/L Account   | Filter                        | Select Filter Value |         |
| G/L Account   | Change Drilldown              | Remove Filter Value |         |
| G/L Account   | Broadcast and Export          | Variable Screen     |         |
| P. Card       | Save View                     | CRO CENT -          |         |
| P. Card       | Personalize Web Application   | CRO CENT -          |         |
| Not assigned  | Properties                    | GMA-ALDRICH INC -   |         |
| G/L Account   | Calculations and Translations | -                   |         |
| Invoice - Gro | Documents                     | Fice Depot, Inc     |         |
| P. Card       | Sort Document type            | CAPITAL -           |         |

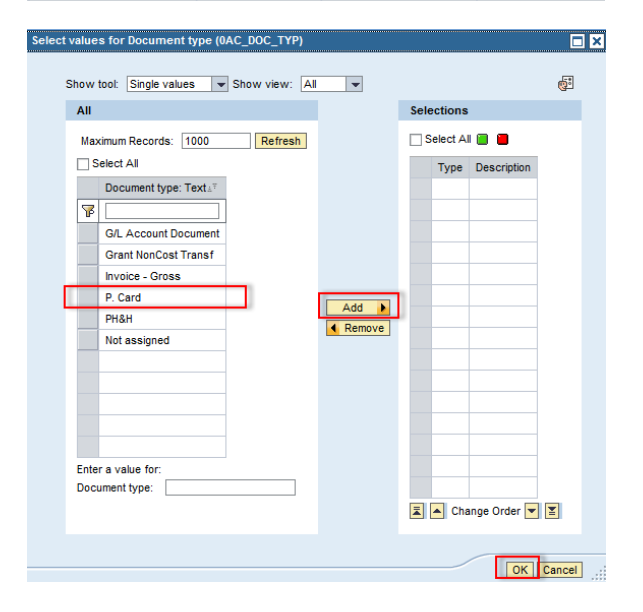

| GL/Commitment item ±      | Posting date = | Text 🛓                                    | Document type ±7 | FI doc.number 🛓 | Vendor 🛓   |
|---------------------------|----------------|-------------------------------------------|------------------|-----------------|------------|
| 510010 SUPPLIES           | 09/03/2013     | #4251778 (2 eff 2)                        | P. Card          | 1000948318      | CAROLINA B |
|                           |                | cell culture media #10 31/32              | P. Card          | 1000948319      | INVITROGEN |
|                           |                | credit for error                          | P. Card          | 1000948318      | OPERON BIO |
|                           |                | graces insect media clifford #023128      | P. Card          | 1000948319      | WARD'S NAT |
|                           |                | siteaan pypel easts.                      | P. Card          | 1000948319      | OPERON BIO |
|                           |                | autilitititititititi autoriave            | P. Card          | 1000948319      | STERIS COR |
| 510040 CONS SUPPL-RES LAB | 09/02/2013     | REPUND ON RECIDE PETERISSE WRONG ITEM     | P. Card          | 1000948565      | MICRO CENT |
|                           |                | IR03038 PETER/1556 2 PK ORUDAL 268 0042 R | P. Card          | 1000948565      | MICRO CENT |

## **Filter on Document Type**

1. Right-click on the **Document Type** column heading. Slide the cursor down to *Filter* and then move right to *Select Filter Value*. Click on *Select Filter Value*.

- 2. Click on *P.Card* to select it.
- 3. Click the Add button.
- 4. Click the **OK** button to activate the filter.

# Only P-Card transactions will be displayed as a result.<sup>1</sup>

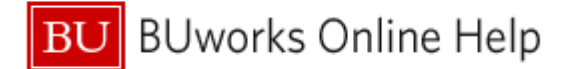

AMEX Cardholder is contained in the Free Characterics list. Click on this characteristic

and drag it to the column position in which you want it to appear.

## Add Cardholder Name to Result Area (optional)

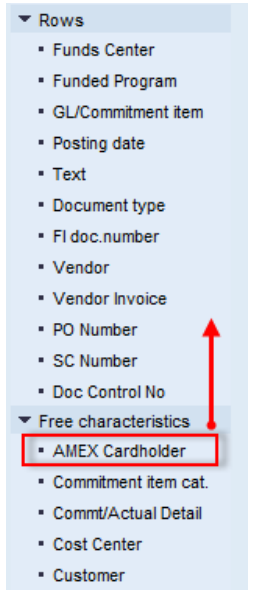

Fiscal Period/Year

| AMEX Cardholder =    | Posting date ± | Text ≞                                   | Document type $\triangleq$ | Vendor ±   |
|----------------------|----------------|------------------------------------------|----------------------------|------------|
| Cardholder           | 07/17/2013     | detachable antenna/reinhard              | P. Card                    | NEWEGG.COM |
|                      | 08/23/2013     | ARGON INDUSTRIAL 300 CGA 580             | P. Card                    | OFFICE DEP |
|                      | 08/23/2013     | TEXAS INSTRUMENTS TI-84 GRAPHING CALCUL  | P. Card                    | AMAZON.COM |
| name here            | 09/17/2013     | guide to protein purification 2nd editio | P. Card                    | AMAZON.COM |
| PRE- 6007100071048   | 07/17/2013     | NITROGEN IND LIQ 230LT 22PSI             | P. Card                    | OFFICE DEP |
|                      | 07/17/2013     | NITROGEN IND LIQ 230LT 22PSI             | P. Card                    | OFFICE DEP |
|                      |                | NITROGEN IND LIQ 230LT 230PSI            | P. Card                    | OFFICE DEP |
| ATTAC AND LODGE LODG | 08/23/2013     | NITROGEN HIGH PURITY 300 CGA 580         | P. Card                    | OFFICE DEP |

The result will look like this.<sup>1</sup>

#### **Results and Next Steps**

None

<sup>&</sup>lt;sup>1</sup> Data samples in this document have been deliberately blurred.